# Уважаемые родители!

Для успешной реализации дистанционного обучения необходимо подготовить ваш персональный компьютер.

Перед занятием важно проверить корректную работу браузера, веб-камеры, микрофона, наушников, а также наличие свободного места на диске «С». Рассмотрим, что нужно сделать, чтобы не столкнуться с проблемами во время онлайн-занятия.

#### 1. Наличие актуальной версии браузера.

Мы рекомендуем использовать браузеры Google Chrome или «Яндекс. Браузер». Вы можете скачать их по ссылкам ниже:

- https://www.google.ru/intl/ru/chrome
- https://browser.yandex.ru/

#### 2. Проверка камеры и микрофона.

При запуске веб-сайта с дистанционным обучением вам необходимо разрешить использование микрофона или камеры.

|      | webcammictest.com/ru/check-mi |                |                                                                 |                                 |                              |                      |       |
|------|-------------------------------|----------------|-----------------------------------------------------------------|---------------------------------|------------------------------|----------------------|-------|
| •    | st.com запрашивает разреше    | ие на: Х       |                                                                 |                                 | ferress and the last         |                      | · · · |
|      | 🌷 Использование микрофона     |                | f 🗾 8† B 🙎 🕂                                                    | Помощь                          | Проверить вебкамеру          | Диктофон Онлайн      |       |
|      | Разрешить Блон                | ировать        |                                                                 |                                 |                              | ALL PARTY AND INCOME |       |
|      | CONTRACT OF DESIGNATION OF    | and the second |                                                                 |                                 |                              |                      |       |
|      |                               | ΠΡΟΒΕΡΙ        | ТЬ МИКРО                                                        | ΦΟΗ                             | ОНЛАЙН                       |                      |       |
|      |                               |                |                                                                 |                                 |                              |                      |       |
| 10   |                               |                | а микрофона не нужно качать н<br>пку ниже – тест будет проведен | икаких програм<br>в вашем брауз | м, достаточно<br>ере онлайн. |                      |       |
| 1    |                               |                | para -                                                          |                                 |                              |                      |       |
| 1 da |                               |                | ПРОВЕРИТЬ МИКРО                                                 | ФОН                             |                              |                      |       |
|      |                               |                |                                                                 |                                 |                              |                      |       |
| 6    |                               |                |                                                                 |                                 |                              |                      |       |
| 1 12 |                               |                |                                                                 |                                 |                              |                      |       |
| 42 M |                               |                |                                                                 |                                 |                              |                      |       |
|      |                               |                |                                                                 |                                 |                              |                      |       |

Для проверки корректной работы веб-камеры и микрофона вы можете воспользоваться дополнительными сервисами:

- <u>https://webcammictest.com/ru/check-microphone.html</u>
- <u>https://webcammictest.com/ru/</u>

## 3. Проверка работы колонок и наушников.

В «Панели управления» следует найти вкладку «Звук», а в ней «запись». Найти подключённое оборудование и убедиться, что в зелёном кружке стоит галочка — это означает, что устройство работает.

| Лучшее соответствие                                                                                                    |                                                                                                    |  |  |  |
|----------------------------------------------------------------------------------------------------|----------------------------------------------------------------------------------------------------|--|--|--|
| Управление звуковыми устройствами<br>Панель управления                                                                                                    |                                                                                                    |  |  |  |
| <ul> <li>Изменение системных зауков<br/>Палема управления</li> <li>Параметры</li> <li>Изменение параметров звуковой платы</li> <li>Поиск и устранение проблем<br/>записи звука</li> <li>Подавать звуковой сигнал при нажатии<br/>калиш САРБ LOCK, NUM LOCK или</li> <li>Поиск и устранение проблем<br/>воспроизведения звука</li> <li>Звук</li> </ul> | Вотрановлаемия Запада Запула Связа.<br>Выберите устрайства воспроизведения, параметры которого нужно<br>тамените:<br>Феналики / Солосники техефони<br>Аргански Анибе<br>Устрайство по умолнанию |  |  |  |
|                                                                                                    | Настроитъ По узвоячанию V Свойства<br>ОК Отнеза Пригонтъ                                                                                                    |  |  |  |
| () 원 () 탄 [] 전 다 성<br>38914                                                                                                    |                                                                                                    |  |  |  |

Подкорректировать громкости вы можете на панели задач, используя окно «Микшер громкости».

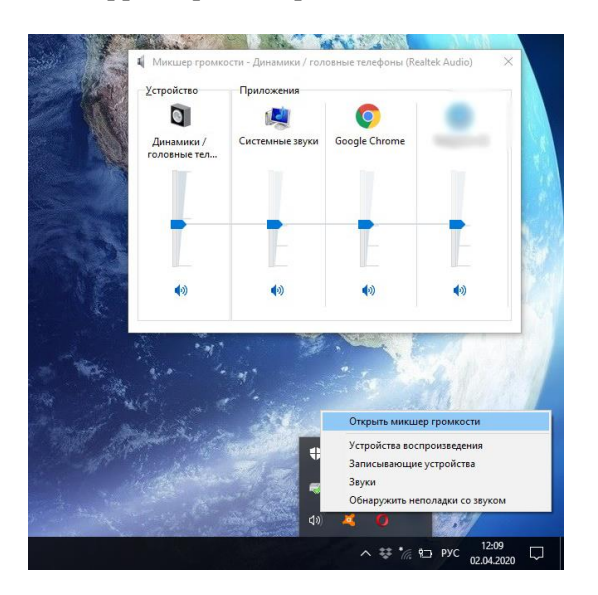

## 4. Проверьте наличие памяти на диске «С».

На диске должно быть свободно не менее 1 Гб. При необходимости освободите место.

Чтобы проверить место на диске, откройте «Мой компьютер» или «Проводник», кликните на интересующий вас диск правой кнопкой мыши и нажмите «Свойства». В открывшемся окне вы увидите, сколько места на жёстком диске.

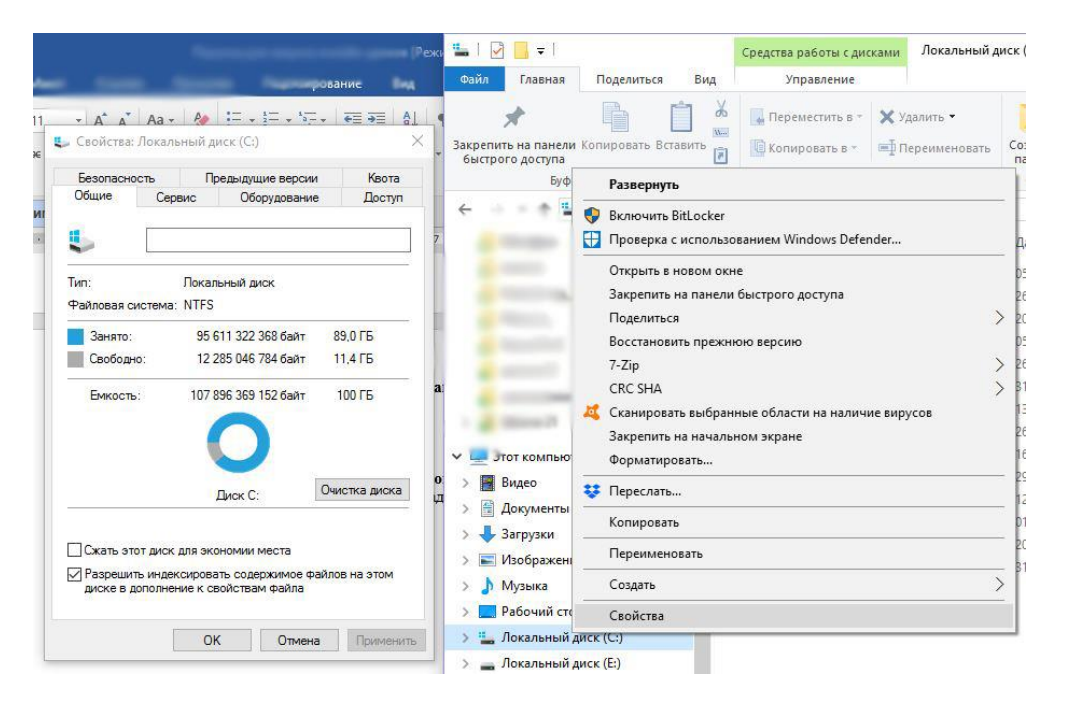

- 5. Если во время онлайн-урока возникнут проблемы с чатом, то необходимо обновить страницу.
- Нажмите F5
- Используете значок в браузере.

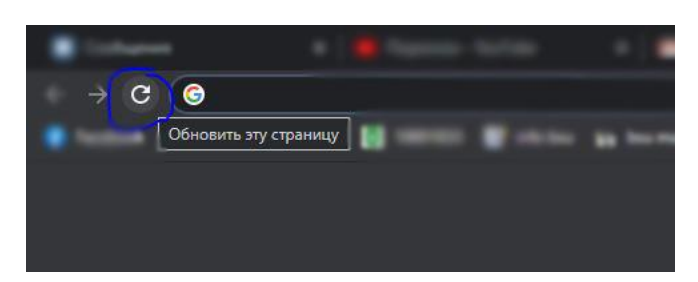